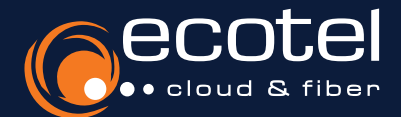

Gut zu wissen:

Keine Lizenz vorhanden?

Sie können eine Lizenz über das

Kundenportal eservice und

den Menüpunkt »Optionen« hinzubuchen.

# Anleitung ecotel cloud.phone

**Mobile Client für Android Smartphones** 

# Installation & Zugangsdaten

Suchen Sie im Google Play Store nach **ecotel MobileControl**. Laden Sie die **Applikation** herunter und **installieren** Sie diese. Der Benutzername und das Passwort entsprechen Ihren Zugangsdaten für das **SelfCare-Portal** Ihrer **Cloud-Telefonanlage**.

# E Lizenzen

Teilnehmer • Teilnehmerliste • Teilnehmer auswählen • Features • Leistungspaket • Vermittlungsarbeitsplatz aktivieren Die Nutzung des ecotel MobileControl setzt eine aktive **Lizenz** vom Typ **Client Complete / Client Complete+** oder einen **Seat best** voraus. Des Weiteren muss die Funktion **Mobile Communicator** im SelfCare-Portal Ihrer Cloud-Telefonanlage vom Administrator aktiviert worden sein.

# Die wichtigsten Funktionen im Überblick

- Telefoniefunktion (Softclient) einfaches Weiterleiten von Anrufen per Drag-and-Drop, Rückholen und Statusverfolgung dieser Anrufe
- Paralleles Klingeln auf mehreren Geräten
- Präsenzstatus mit persönlichem Text und Erreichbarkeitssteuerung

- Voicemail & Fax
- zahlreiche Rufumleitungsoptionen

# Symbole und Bedeutung

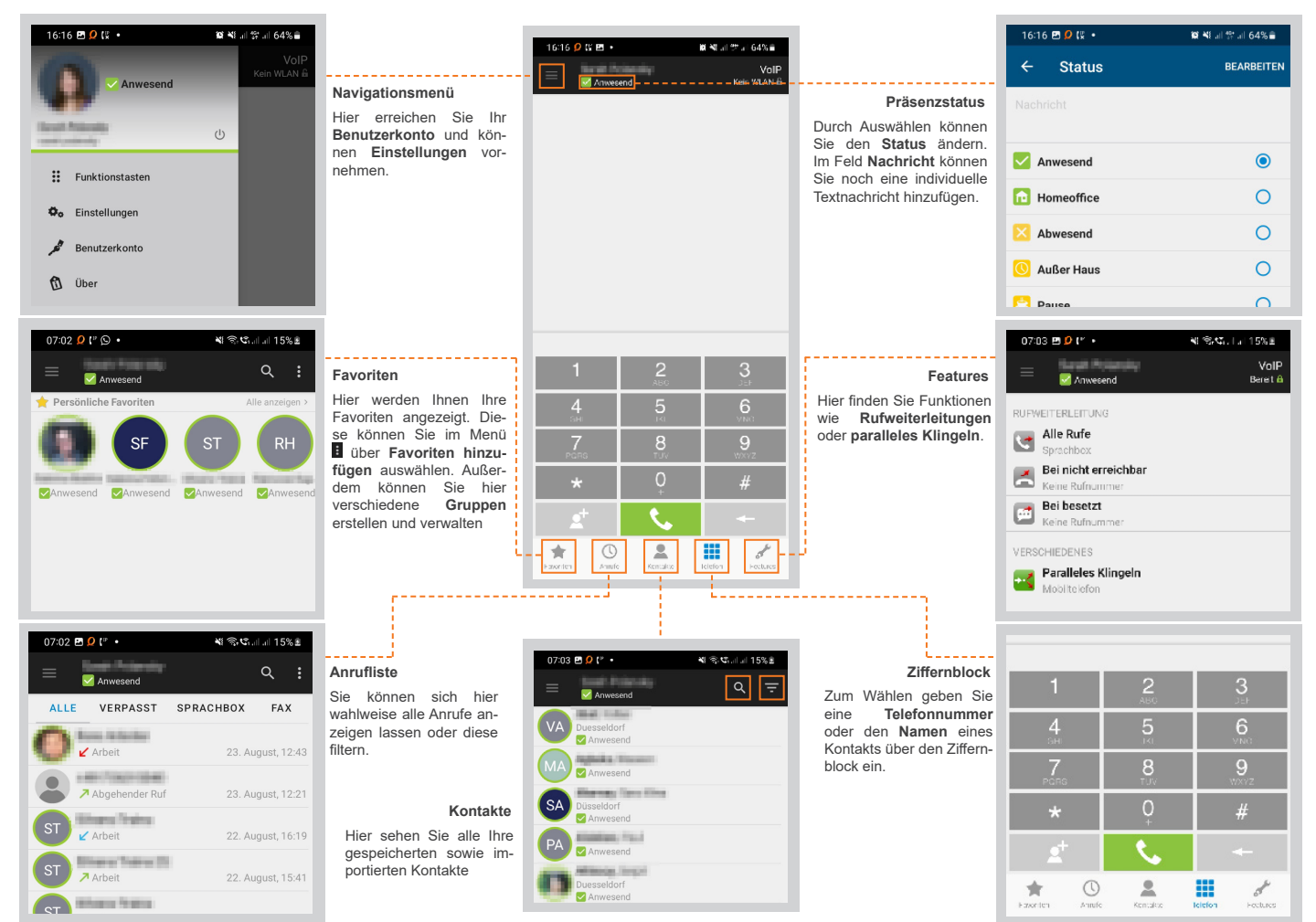

# Kontakte importieren

Rufmodus aktivieren

# Firmenkontakte in das Adressbuch des Telefons importieren

Führen Sie alle Ihre Kontakte im Adressbuch Ihres Telefons zusammen. Dadurch sehen Sie bei ankommenden Anrufen über das Mobilfunknetz Namen und Rufnummern Ihrer Firmenkontakte.

Klicken Sie hierzu im Menü **auf** Einstellungen und anschließend auf Kontakte importieren.

| Kontakte importieren<br>Import aller Kontakte dieses Benutzers in das Android<br>Telefonbuch.<br>ecotel MobileCentrol |                 |
|----------------------------------------------------------------------------------------------------|-----------------|
|                                                                                                    |                 |
| Android Telefon                                                                                                    |                 |
| 6 importierte Kontakte                                                                                                |                 |
| LÖSCHEN                                                                                                    | IMPORTIEREN     |
|                                                                                                    | SCHNELLABGLEICH |

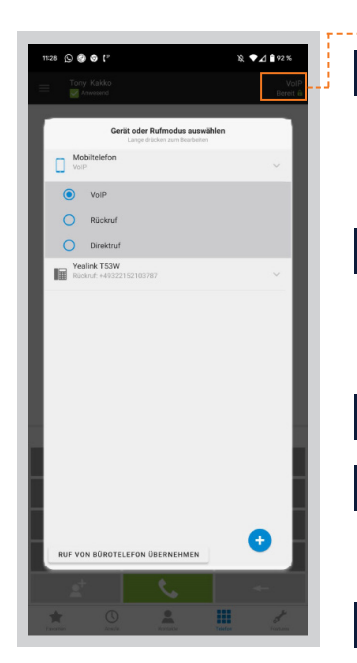

#### Rufmodus einstellen

Wenn Sie den Ziffernblock geöffnet haben, wird Ihnen oben rechts der aktuelle Rufmodus angezeigt. Standardmäßig ist bei der Installation des Mobile Client der VoIP-Modus eingestellt. Durch Antippen des aktiven Rufmodus öffnet sich eine Auswahl.

Hinweis: Um im auch im Mobilnetz telefonieren zu können, gehen Sie über das Menü 📰 in die Einstellungen und wählen Im Mobilnetz zulassen aus.

#### **Rufmodus VolP** 2

- Anrufe gehen durch die Cloud-Telefonanlage zum Gesprächspartner. Es entstehen folgende Verbindungen:
- 1 Mobile Client zur Cloud-Telefonanlage
- über WLAN • über mobile Daten1,4
- 2 Cloud-Telefonanlage zum Gesprächspartner<sup>2</sup>
- Sie können Kollegen innerhalb der Cloud-Telefonanlage mit einer Durchwahl erreichen und bei Verbindungen zu einem Gesprächspartner außerhalb der Cloud-Telefonanlage Ihre Büronummer anzeigen lassen.

### **Rückruf-Modus**

- Anrufe gehen durch die Cloud-Telefonanlage zum Gesprächspartner. Es entstehen folgende Verbindungen: 1 Mobile Client zur Cloud-Telefonanlage<sup>3</sup>
- 2 Rückruf Cloud-Telefonanlage zum Mobile Client<sup>2</sup>
- 3 Cloud-Telefonanlage zum Gesprächspartner<sup>2</sup>

Sie können Kollegen innerhalb der Cloud-Telefonanlage mit einer Durchwahl erreichen und bei Verbindungen zu einem Gesprächspartner außerhalb der Cloud-Telefonanlage Ihre Büronummer anzeigen lassen.

### Callthrough-Modus

Anrufe gehen durch die Cloud-Telefonanlage zum Gesprächspartner. Es entstehen folgende Verbindungen: 1 Mobile Client zur Cloud-Telefonanlage<sup>3</sup>

- 2 Cloud-Telefonanlage zum Gesprächspartner<sup>2</sup>
- Sie können Kollegen innerhalb der Cloud-Telefonanlage mit einer Durchwahl erreichen und bei Verbindungen zu einem Gesprächspartner außerhalb der Cloud-Telefonanlage Ihre Büronummer anzeigen lassen.

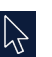

## **Direktruf-Modus**

Anrufe gehen nicht durch die Cloud-Telefonanlage zum Gesprächspartner. Es entstehen folgende Verbindungen:

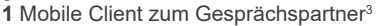

Sie können Kollegen innerhalb der Cloud-Telefonanlage mit einer Durchwahl erreichen. Bei Verbindungen zu einem Gesprächspartner außerhalb der Cloud-Telefonanlage können Sie Ihre Büronummer nicht anzeigen lassen. Wichtig: Es wird die Mobilfunknummer angezeigt !

1) Verbrauch des Datenvolumens. 2) Kosten gemäß Preisliste ecotel cloud.phone. 3) Über Mobilfunknetz, Kosten gemäß Mobilfunkvertrag. 4) Die Nutzung muss im Vorfeld zugelassen werden (Einstellungen > mobile Daten zulassen)

### **Rückfragen?**

Kontaktieren Sie unser e:xpert Team gerne per Mail (expert-support@ecotel.de) bzw. telefonisch unter der folgenden Rufnummer: 0800-0326835

#### www.ecotel.de